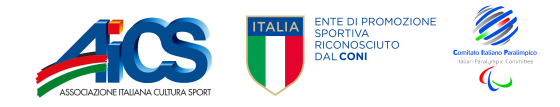

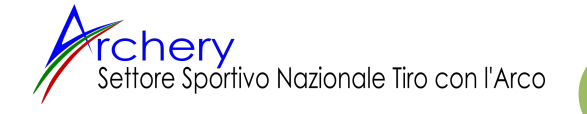

# "A.Ev.O." Archery Event Organizer

# PROGRAMMA PER CLASSIFICHE ISTRUZIONI D'USO

1) ACCESSO AL PROGRAMMA: CLICCARE SU: <u>http://aevo.softoption.a2hosted.com/login.php</u>

AEvO - Archery Event Organizer (a2hosted.com)

| ome Utente |          |
|------------|----------|
|            | *        |
| assword    | <b>A</b> |

- Inserire User ID e PSSW assegnati dal settore nazionale.

2) Una volta entrati si avrà sul lato sinistro il seguente riquadro:

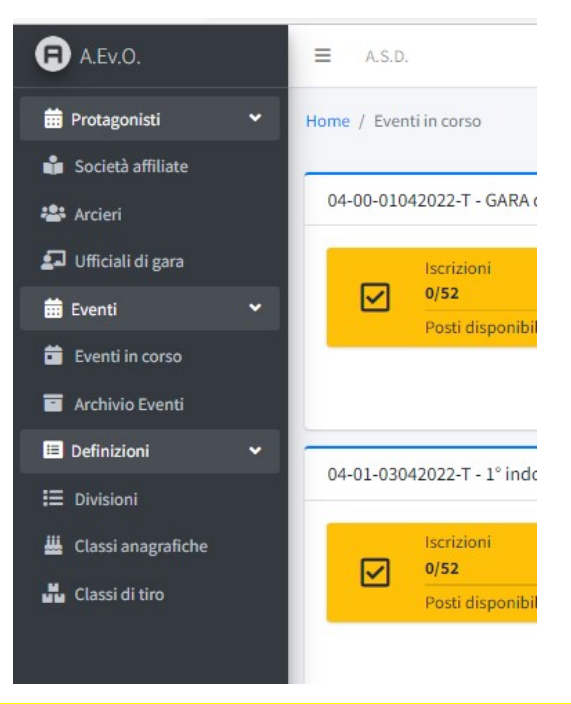

## ATTENZIONE: SONO INSERITI DIRETTEMENTE DALL'ENTE:

- a) <u>le società affiliate;</u>
- b)<u>gli ufficiali di gara;</u>
- c) le gare (Eventi), una volta approvate dalla commissione tecnica nazionale;
- d) <u>il volantino delle stesse una volta approvate dal Settore.</u>

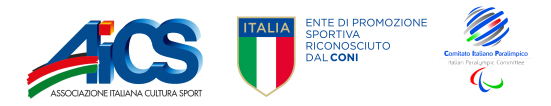

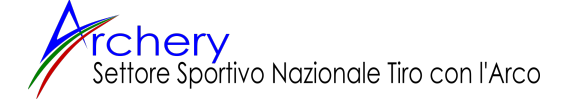

**INSERIMENTO ARCIERI** 

#### 3) OGNI ASD DEVE CLICCARE SULLA VOCE ARCIERI PER INSERIRE NEL DB I PROPRI TESSERATI:

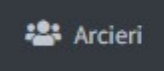

ARCIERI

#### Per inserire un nuovo arciere <u>cliccare sulla voce a destra in campo azzurro "+Nuovo arciere"</u>

| ≡ A.S.D.       | Privacy Policy Logout 🕪 |
|----------------|-------------------------|
| Home / Arcieri | + Nuovo arciere         |
| ARCIERI        |                         |

### 4) INSERIRE, QUINDI, I DATI DEL NUOVO ARCIERE NELLA FINESTRA COSI APERTA:

| Società         |               |              |
|-----------------|---------------|--------------|
| Selezionare     |               |              |
| Codice fiscale  | Cognome       | Nome         |
|                 |               |              |
| Data di nascita | Genere        | Nr. tessera  |
| dd/mm/yyyy      | Selezionare 👻 |              |
|                 |               | Chludi Salva |

Nb. Il genere, alla voce società, si indicherà la propria; NONDIMENO:

- a) L'operazione di inserimento dati dei nuovi arcieri può essere fatta <u>anche</u> dalla ASD "ospite" per l'iscrizione (assegnandole ad altra ASD affiliata, nel caso di iscrizione individuale e non collettiva).
  <u>Prima di tale inserimento si raccomanda, peraltro, di verificare SEMPRE che il soggetto NON</u> <u>SIA GIA' PRESENTE NEL DB..</u>
- b) nel caso di "<u>tesseramento diretto</u>" dell'arciere all'ente (il caso di soggetto che si tessera in via diretta all'AICS senza essere tesserato a società affiliata all'AICS) dovrà essere indicata come società:

| Società      |                 |  |  |
|--------------|-----------------|--|--|
| 00-001 Tesse | ramento Diretto |  |  |

5) PROCEDERE AL SALVATAGGIO DEL NUOVO RECORD CREATO PER OGNI ARCIERE COSI' INSERITO CLICCANDO SU "SALVA" A DESTRA;

Salva

ATTENZIONE NON CLICCARE PIU' VOLTE IL COMANDO SALVA SULLO STESSO RECORD PERCHE' ALTRIMENTI VENGONO CREATI PIU' RECORD GEMELLI PER LO STESSO SOGGETTO ...

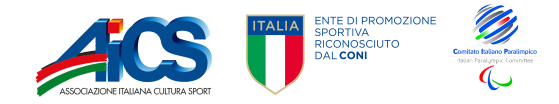

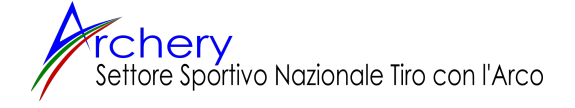

6) SALVATO IL RECORD PER INSERIRE UN NUOVO ARCIERE CLICCARE NUOVAMENTE SUL TASTO <u>A DESTRA IN CAMPO AZZURRO "+Nuovo arciere"</u>:

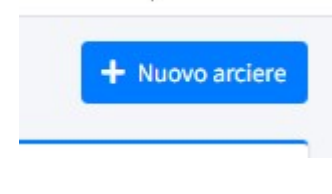

7) PER USCIRE DALLA VIDEATA CLICCARE SU "CHIUDI".

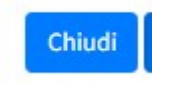

ASSEGNARE GLI ARCIERI (GIA' CARICATI) AD UNA GARA

8) SELEZIONARE LA VOCE EVENTI INCORSO NELLA LISTA DI SINISTRA:

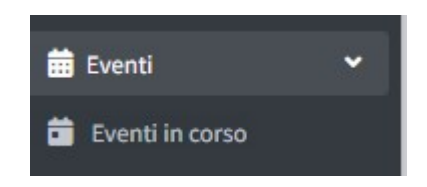

9) INDIVIDUARE IL PROPRIO EVENTO GIA' PRECARICATO DAL NAZIONALE:

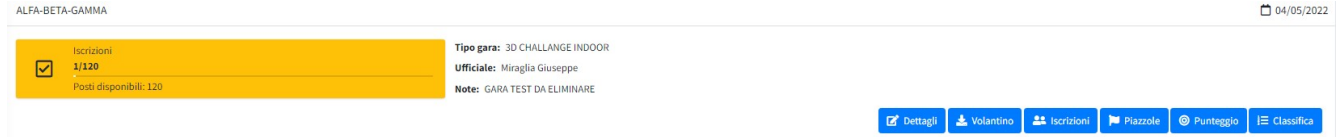

10) CLICCARE SULLA III VOCE IN BASSO RELATIVA ALL'EVENTO PRESCELTO: "ISCRIZIONI"

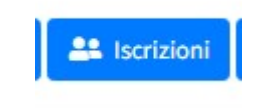

11) CLICCARE SULLA III VOCE: "ISCRIZIONI"

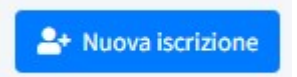

12) SELEZIONARE LA VOCE "COMPAGNIA" PER INDIVIDUARE I TESSERATI A QUESTA APPARTENENTI:

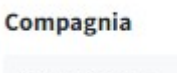

Selezionare...

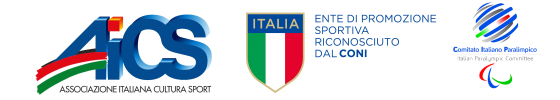

13) SELEZIONARE IL MENU A TENDINA "NOMINATIVO" PER INDIVIDUARE IL RELATIVO SOGGETTO:

| Nominativo  |   |
|-------------|---|
| Selezionare | - |
| 1           |   |

14) UNA VOLTA INDIVIDUATOLO "CLICCARCI SOPRA" AL FINE DI INSERIRLO NEL RECORD:

| Nominativo                                                |   |
|-----------------------------------------------------------|---|
| VILLA ROTULIANO (123456799)                               | • |
| Divisione                                                 |   |
| COMPILARE I RELATIVI CAMPI DAI RISPETTIVI MENU A TENDINA: |   |

| TRADIZIONALE TAKE DOWN          | ~ |
|---------------------------------|---|
| Classe anagrafica               |   |
| PRIMA maschile (fino a 49 anni) | ~ |
| azzola                          |   |
| 2                               | - |

16) PROCEDERE AL SALVATAGGIO DEL NUOVO RECORD CREATO PER OGNI ARCIERE COSI' INSERITO CLICCANDO SU "SALVA" A DESTRA;

Salva

17) CLICCARE SULLA VOCE: "ISCRIZIONI" PER INSERIRE UNA NUOVA ISCRIZIONE:

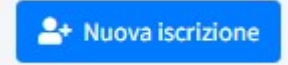

ATTENZIONE NON CLICCARE PIU' VOLTE IL COMANDO SALVA SULLO STESSO RECORD PERCHE' ALTRIMENTI VENGONO CREATI PIU' RECORD GEMELLI PER LO STESSO SOGGETTO ...

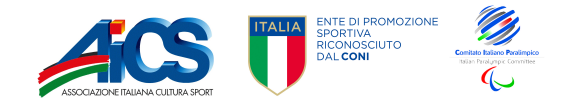

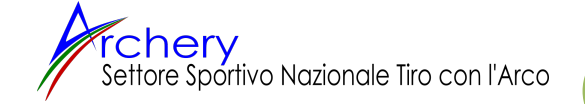

18) PER USCIRE DALLA VIDEATA CLICCARE SU "CHIUDI".

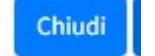

SPOSTAMENTO – ASSEGNAZIONE PIAZZOLE

19) INDIVIDUARE IL PROPRIO EVENTO GIA' PRECARICATO DAL NAZIONALE:

| AL | LFA-BE I A-GAMMA                             | Un/Un/2022                                                                                     |
|----|----------------------------------------------|------------------------------------------------------------------------------------------------|
|    | Iscrizioni<br>1120<br>Posti disponibili: 120 | Tipo gara: 3D CHALLANGE INDOOR<br>Ufficiale: Miragiia Giuseppe<br>Note: GARA TEST DA ELIMINARE |
|    |                                              | 🔀 Dettagli 🛃 Volantino 🗮 Iscrizioni 🔰 Piazzole 💿 Punteggio 🛛 i≡ Classifica                     |

20) CLICCARE SULLA IV VOCE IN BASSO RELATIVA ALL'EVENTO PRESCELTO: "PIAZZOLE"

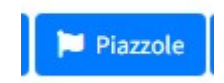

#### 21) CI SI TROVERA' NELLA SEGUENTE VIDEATA:

| Arcieri iscritti                 | <b>≜</b> + + | Piazzola 1                                           | 2. 2 | - | Piazzola 2                     | 2. 2 | <b>k</b> - |
|----------------------------------|--------------|------------------------------------------------------|------|---|--------------------------------|------|------------|
| PAPEROPOLI PLUTO - CANF - 00-001 | ^            | FOLICALDI sergio lionello folicaldi - CSLMS - 00-001 |      | ^ | VILLA ROTULIANO - TDM - 00-001 |      | ^          |
|                                  |              |                                                      |      |   |                                |      |            |
|                                  |              |                                                      |      |   |                                |      |            |
|                                  |              |                                                      |      | - |                                |      | -          |
|                                  |              |                                                      |      |   |                                |      |            |

In essa si potranno trovare sia gli arcieri con piazzola già assegnata in fase di caricamento alla gara (colonne di destra) sia quelli iscritti senza piazzola assegnata (colonna di sinistra)

22) INDIVIDUARE NELLA COLONNA DI SINISTRA IL NOMINATIVODELL'ARCIERE AL QUALE ASSEGNARE LA RELATIVA PIAZZOLA:

| <u>•</u> + - |
|--------------|
| -            |
|              |
|              |
|              |

23) CLICCARE SUL TASTO IN ALTO A DESTRA DELLA RELATIVA COLONNA:

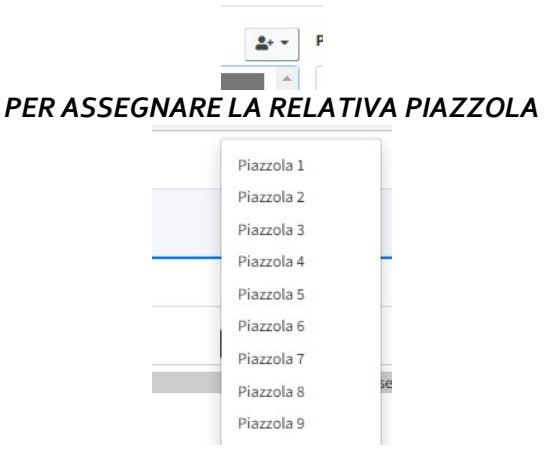

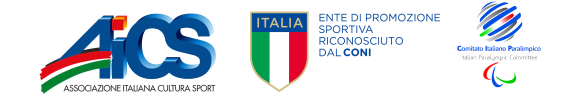

04/05/2022

24) CLICCARE, INDI, SULLA PIAZZOLA PRESCELTA PER PROCEDERE ALL'INSERIMENTO. 25) IL RECORD VERRA' INDI SPOSTATO NELLA PIAZZOLA PRESCELTA

| Piazzola 9                       | <b>≜</b> + <b>≜</b> − P |
|----------------------------------|-------------------------|
| PAPEROPOLI PLUTO - CANF - 00-001 |                         |

26) ALTERNATIVAMENTE DOPO AVER SELEZIONATO NELLA COLONNA DI SINISTRA UN DATO ARCIERE SPOSTARSI NELLE COLONNE DI DESTRA – ALL'INTERNO DELLA PIAZZOLA PRESCELTA - E CLICCARE SUL TASTO

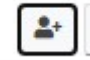

L'ARCIERE VERRA' COSI' AD ESSERE AUTOMATICAMENTE INSERITO IN TALE PIAZZOLA.

| <b>*</b> + • | Piazzola 1                                                                               | <b>*</b> | Piazzola |
|--------------|------------------------------------------------------------------------------------------|----------|----------|
| •            | FOLICALDI sergio lionello folicaldi - CSLMS - 00-001<br>PAPEROPOLI PLUTO - CANF - 00-001 |          | VILLA F  |

27) PER SPOSTARE UN ARCIERE DA UNA PIAZZOLA AD UN'ALTRA CLICCARE SUL TASTO:

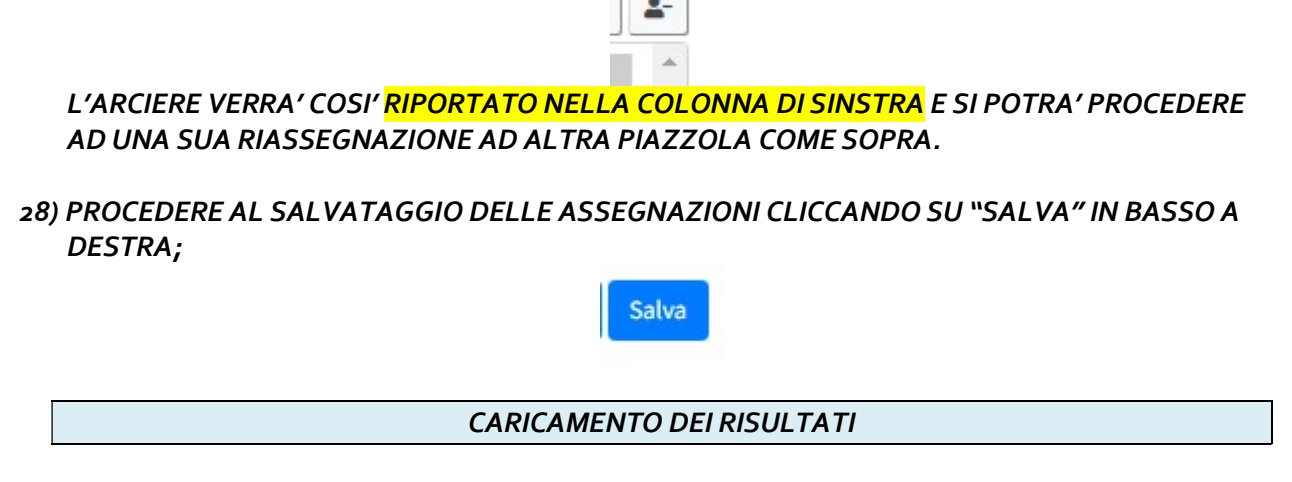

29) INDIVIDUARE IL PROPRIO EVENTO GIA' PRECARICATO DAL NAZIONALE:

|   | Iscrizioni             | Tipo gara: 3D CHALLANGE INDOOR                                            |
|---|------------------------|---------------------------------------------------------------------------|
|   | 1/120                  | Ufficiale: Miraglia Giuseppe                                              |
| _ | Posti disponibili: 120 | Note: GARA TEST DA ELIMINARE                                              |
|   |                        | 🖬 Dettagli 🛓 Volantino 🛃 Iscrizioni 🎾 Piazzole 💿 Punteggio I ⊟ Classifica |

30) CLICCARE SULLA V VOCE IN BASSO RELATIVA ALL'EVENTO PRESCELTO: "PUNTEGGIO"

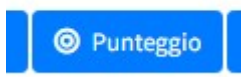

SI ENTRERA' COSI' NELLA SEGUENTE VIDEATA

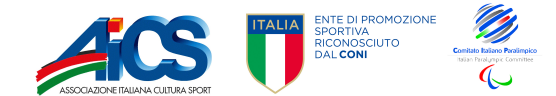

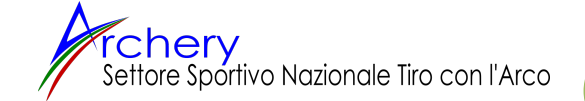

|             |                                     |                                 |                             | Search:     |             |           |     |
|-------------|-------------------------------------|---------------------------------|-----------------------------|-------------|-------------|-----------|-----|
| Piazzola ↑↓ | Nominativo ++                       | Divisione $\uparrow \downarrow$ | Company                     | Punteggio 1 | Punteggio 2 | Totale    | ^↓  |
| 0           | PAPEROPOLI PLUTO                    | CANF                            | 00-001 Tesseramento Diretto |             |             |           |     |
| 1           | FOLICALDI sergio lionello folicaldi | CSLMS                           | 00-001 Tesseramento Diretto | 130         | 145         | 275       | ذ   |
| 2           | VILLA ROTULIANO                     | том                             | 00-001 Tesseramento Diretto |             |             |           |     |
|             |                                     |                                 |                             |             |             | Chiudi Sa | lva |

- 31) INSERIRE I RISULTATI PER I RELATIVI ARCIERI
- 32) PROCEDERE AL SALVATAGGIO DELLE ASSEGNAZIONI CLICCANDO SU "SALVA" IN BASSO A DESTRA;

Colum

|                    | VERIFICA DELLE CLASSIFICHE                                                                                            |                    |  |  |  |
|--------------------|----------------------------------------------------------------------------------------------------|--------------------|--|--|--|
| 33)<br>FA-BETA-GAI | ) INDIVIDUARE IL PROPRIO EVENTO GIA' PRECARICATO DAL NAZIONALE:                                                       | <b>0</b> 4/05/2022 |  |  |  |
| Isc<br>1/1<br>Po:  | Tipo gara: 3D CHALLANGE INDOOR   Uticitate: Miraglia Giuseppe   Note: GARA TEST DA ELIMINARE                          |                    |  |  |  |
|                    | 🔀 Dettagli 🕹 Volantino 🛛 🏜 Iscrizioni 🗍 🏴 Piazzole 🖉 Punteggio 🗍 🗄                                                    | ■ Classifica       |  |  |  |
| 34                 | ) CLICCARE SULLA VI VOCE IN BASSO RELATIVA ALL'EVENTO PRESCELTO: "CLASSIFICA"                                         |                    |  |  |  |
|                    | I≡ Classifica                                                                                                    |                    |  |  |  |
| 35                 | ) SE AVREMO CORRETTAMENTE ESEGUITO LE OPERAZIONI DI CUI SOPRA LA CLASSIFICA<br>DELLA NOSTRA GARA SARA' GIA' PRONTA !! |                    |  |  |  |
| 36                 | ) NON CI RESTERA' CHE STAMPARLA CLICCANDO IL COMANDO STAMPA IN ALTO A DESTRA                                          |                    |  |  |  |

🔒 Stampa

37) RICORDATEVI LE PREMIAZIONI !